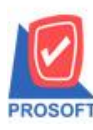

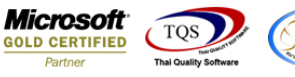

## ระบบ Multicurrency

Saleorder report เพิ่มแสดง column วันที่ส่งของ กรณีที่มีการ Export เป็นไฟล์ Excel

1.5ะบบ MC >MC SO Reports>SaleOrder Report

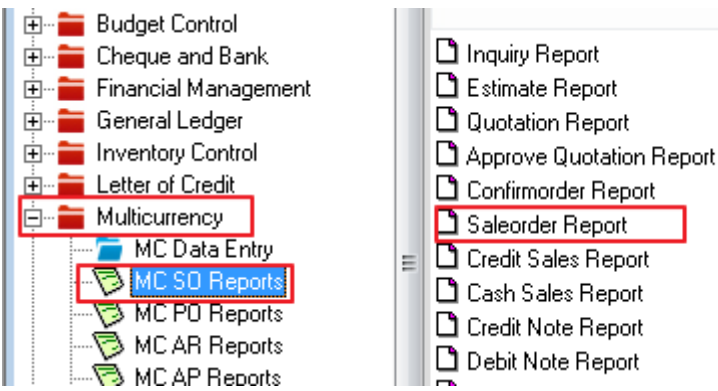

2.กำหนด Range Option ในการเรียกดูข้อมูล จากนั้น Click > OK

| Ē | Saleorder Report |               | _        |            | x        |
|---|------------------|---------------|----------|------------|----------|
|   |                  |               |          |            |          |
|   | Type of Report   | 🖲 Explain     | nmary    |            |          |
|   | Report Options   | Order by Date |          | -          |          |
|   | Date Options     | Today         |          |            | -        |
|   | From Date        | 10/10/2561    | To To    | 10/10/2561 |          |
|   | From Doc. No     |               | 💌 To     |            | •        |
|   | From Cust.       |               | 🔽 To     |            | •        |
|   | From Employee    |               | 🔻 To     |            | <b>v</b> |
|   | From Goods       |               | 🔽 To     |            | <b>v</b> |
|   | From Job         |               | 🔽 To     |            | -        |
|   | From Sale Area   |               | 🔽 To     |            | <b>T</b> |
|   | From Invecode    |               | 💌 To     |            | <b>v</b> |
|   | From Brand       |               | 🔽 To     |            | •        |
|   | From Group       |               | 🔽 To     |            | <b>T</b> |
|   | From Dept        |               | 🔽 To     |            | <b>T</b> |
|   | Doc. Status      | All           | <b>v</b> |            |          |
|   |                  |               |          |            |          |
| L | Range Import SQL |               |          | 📝 ок       | Close    |

## 3.เถือก 🔛 เพื่อ export file

| ×≣       | 5                                                       | 🕽 🐤 - ờ - 🤤 Saleorder Report - Order By Date (Explain) - Excel |               |                   |                      |                    |          |                                               |                         |                     |            |                                  |                                |                                                 |           | ?             | . − .                                                                                                    |                       |                                   |                                                                               |                         |
|----------|---------------------------------------------------------|----------------------------------------------------------------|---------------|-------------------|----------------------|--------------------|----------|-----------------------------------------------|-------------------------|---------------------|------------|----------------------------------|--------------------------------|-------------------------------------------------|-----------|---------------|----------------------------------------------------------------------------------------------------|-----------------------|-----------------------------------|-------------------------------------------------------------------------------|-------------------------|
| ไฟ       | ้ไฟด์ หน้าแรก แต่รโดงหน้ากระดาษ สูตร ข้อมูล รีวิ มุมมอง |                                                                |               |                   |                      |                    |          |                                               |                         |                     |            |                                  |                                |                                                 |           | ลงชื่อเข้าใช้ |                                                                                                    |                       |                                   |                                                                               |                         |
| 214<br>¥ | ไป ตัด E ตัดสะ A ตัดสะ A ตัวตัง A ตัวตัง                | อก +<br>ครางรูปแบบ<br>เ                                        | Tahor<br>B j  | та<br><u>IU</u> - | • 11 • 4<br>= • 20 • | ≡ <sup>*</sup> A * |          | <ul> <li>สังหม่าง</li> <li>สังหมาง</li> </ul> | จดวาม<br>และจัดกึ่งกลาง | งกัป<br>- 🚰 - 1     | % * โป     | →<br>1.00<br>→.00<br>คามเสื่อนใจ | มบ จัดรูปแบบ<br>มา เป็นตาราง * | <mark>ปกติ</mark><br>ปานกลาง<br><sup>ปะเส</sup> | ดี<br>แย่ |               | <ul> <li>←</li> <li>⇒</li> <li>⇒</li></ul> | สบ<br>รูปแบบ<br>เซลล์ | ∑ ผลรามอัตโนมัติ ↓ เดิม * < กัง * | <ul> <li>AZT</li> <li>เรียงสำคัง</li> <li>และกรอง</li> <li>เรแก้ใช</li> </ul> | ม ต้นหาและ<br>* เลือก * |
| APS      | [AP5 ▼] : [ × √ £ ]                                     |                                                                |               |                   |                      |                    |          |                                               |                         |                     |            |                                  |                                |                                                 |           |               |                                                                                                    |                       |                                   |                                                                               |                         |
|          | apoddis                                                 | cfo good                                                       | A<br>discor o | T<br>nondarmet    | docuture             | AA                 | AB       | AL                                            | AU                      | Empid               | Empoa      | AG<br>mer Emphame                | AH                             | AI<br>a acodunita:                              | AU        | AK            | AL                                                                                                    | InveCode              | Invelome Inve                     | Name Shi                                                                      | Date                    |
| 2        | gooddisi                                                | 210 9000                                                       | uiscal y      | 3500              | 104                  | ISUIU              | 1 n-0001 | cusuNdiffe                                    | ห้างหุ้นส่วน            | ะกายน<br>สามัญ กรุง | งเทพดุสิตเ | วชการ จำกัด (s                   | igoodname<br>มหาชน)            | Kilogram                                        | ก็โลกรัม  | cuscµ0110     | 38                                                                                                    | B 1                   | คลังรามคำแหง                      | 10,                                                                           | 10/2018 0:00            |

(|-)